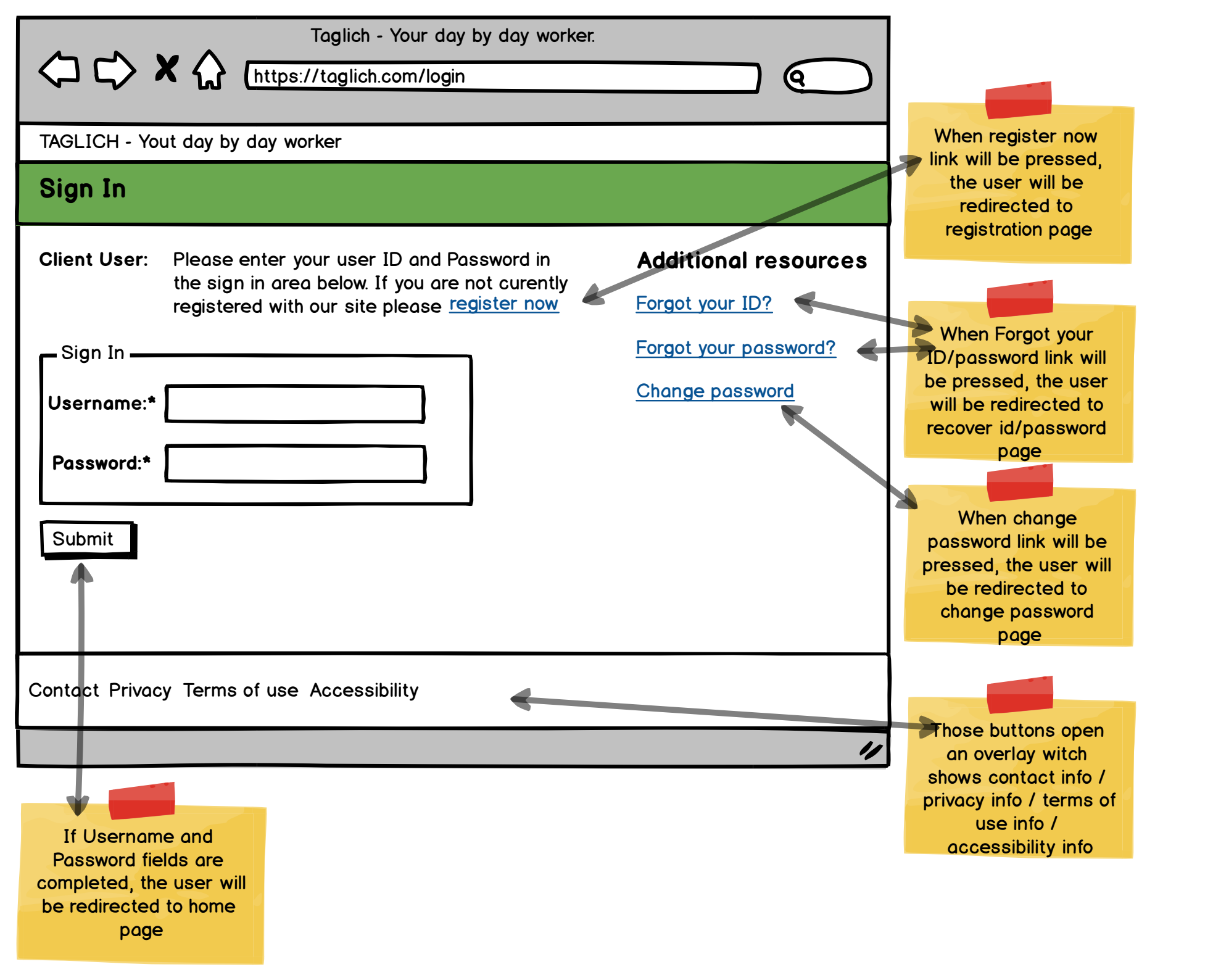

| TAGLICH - Yout day by day worker                                                                       |    |
|----------------------------------------------------------------------------------------------------|----|
|                                                                                                    |    |
| Register                                                                                               |    |
| When Submit but on is reasonable to the submit pressed and no error occurs, the greated to login page. |    |
| Contact Privacy Terms of use Accessibility                                                             |    |
|                                                                                                    | 11 |

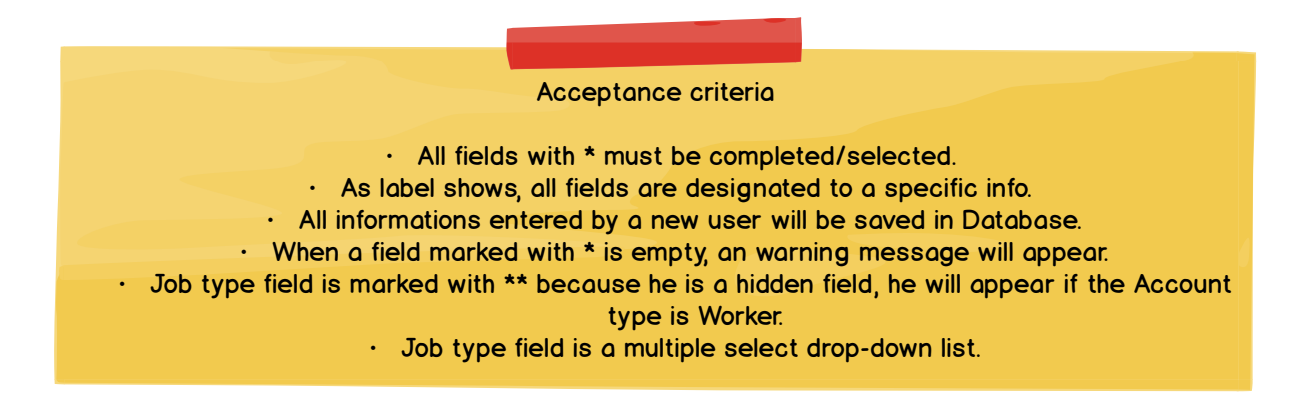

|                                                     | Taglich - Your day by day worker.         Image: Construction of the state of the state of |
|-----------------------------------------------------|----------------------------------------------------------------------------------------------------|
|                                                     | TAGLICH - Yout day by day worker                                                                                                    |
|                                                     | Recover Username / Password                                                                                                    |
| When Submit<br>button is<br>pressed and<br>no error | NOTE: All fields marked with * are required          Recover         E-mail*:         Recover:*         Username         Password                                                                                                    |
| for recovery<br>will be sent.                       | Contact Privacy Terms of use Accessibility                                                                                                    |
|                                                     | 11                                                                                                    |
|                                                     |                                                                                                    |

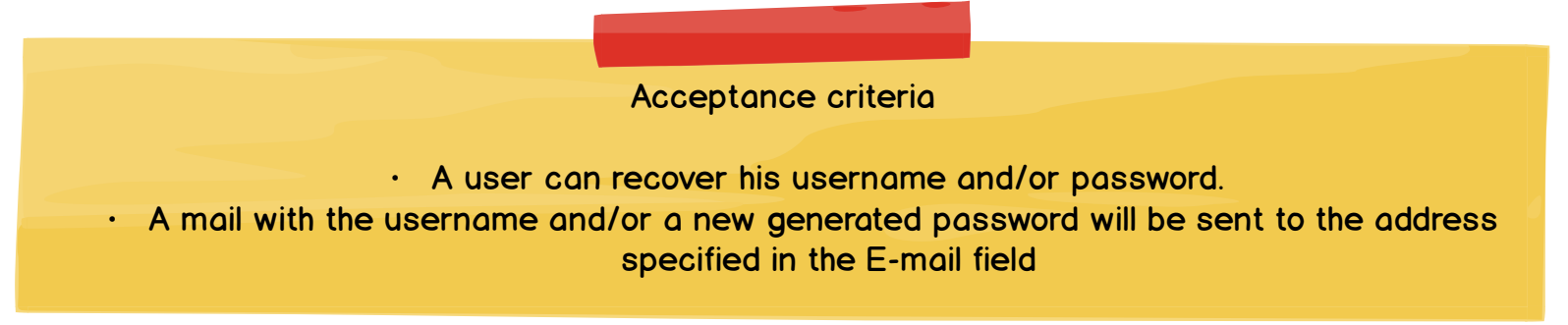

|                                                                                                    | Taglich - Your day by day worker.                                                                                                    |  |  |  |  |
|----------------------------------------------------------------------------------------------------|----------------------------------------------------------------------------------------------------|--|--|--|--|
|                                                                                                    | ( https://taglich.com/changePassword )                                                                                                    |  |  |  |  |
|                                                                                                    | TAGLICH - Yout day by day worker                                                                                                    |  |  |  |  |
|                                                                                                    | Change password                                                                                                    |  |  |  |  |
| When Submit<br>button is<br>pressed and<br>no error<br>occurs, the<br>user will be<br>redirected to<br>login page<br>and will have | NOTE: All fields marked with * are required<br>Change password<br>Username:*<br>Current Password:*<br>New Password:*<br>Re-enter New Password:*<br>Submit<br>Contact Privacy Terms of use Accessibility |  |  |  |  |
| password                                                                                                    | 11                                                                                                    |  |  |  |  |
|                                                                                                    |                                                                                                    |  |  |  |  |
|                                                                                                    | Acceptance criteria                                                                                                    |  |  |  |  |
|                                                                                                    | <ul> <li>A user can change his password</li> <li>He can only change his password if he knows the current password</li> </ul>                                                                            |  |  |  |  |

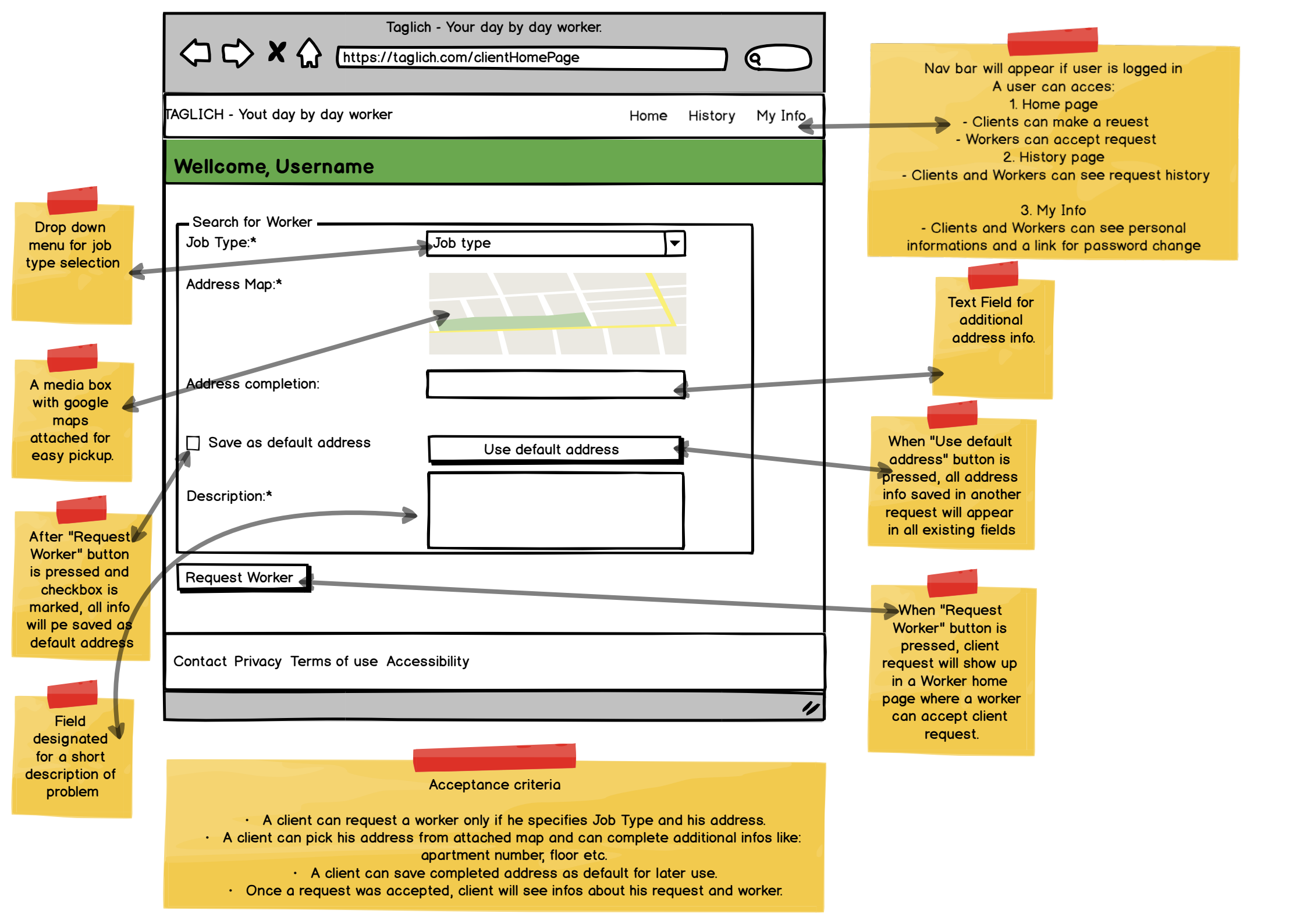

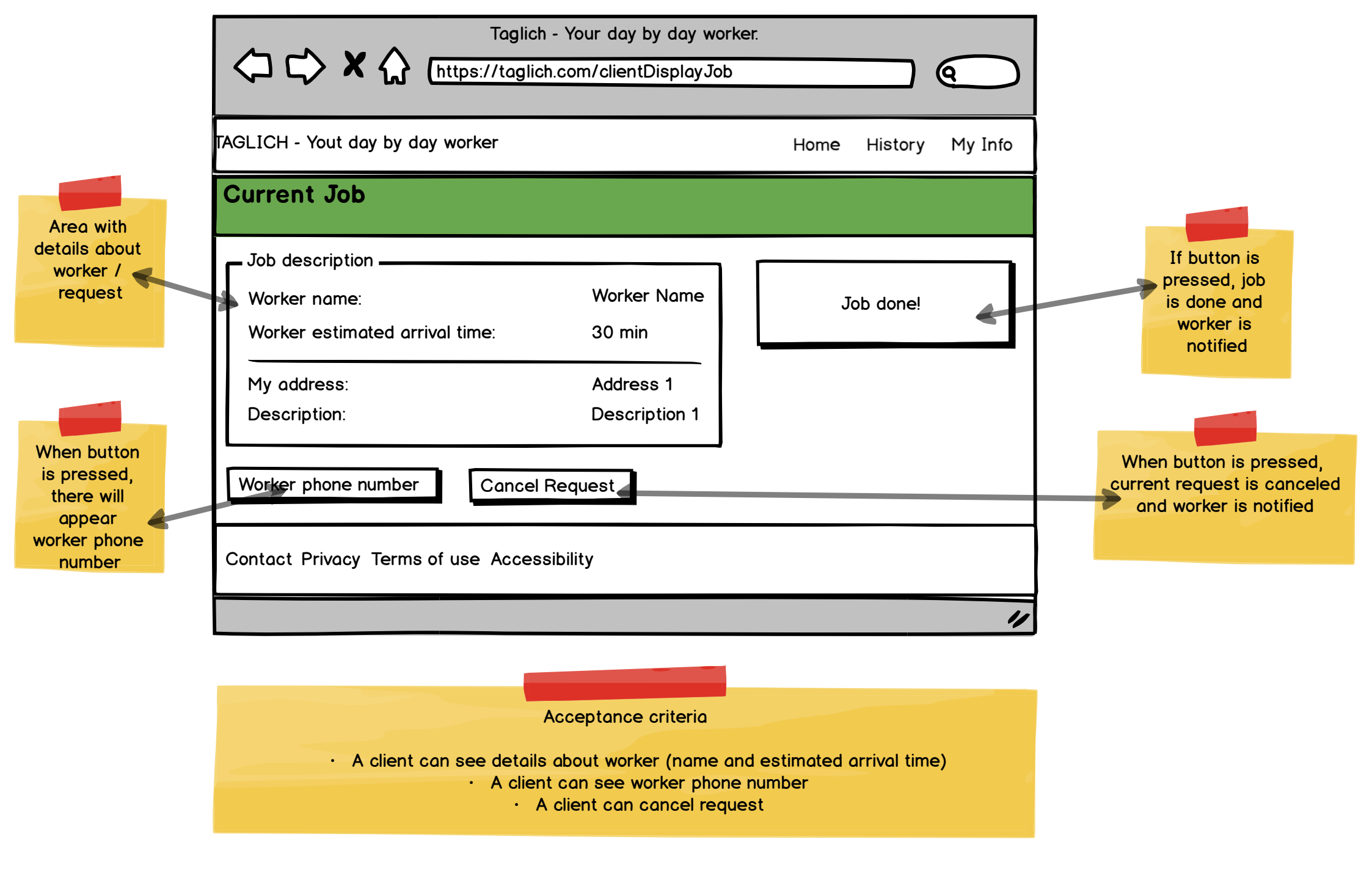

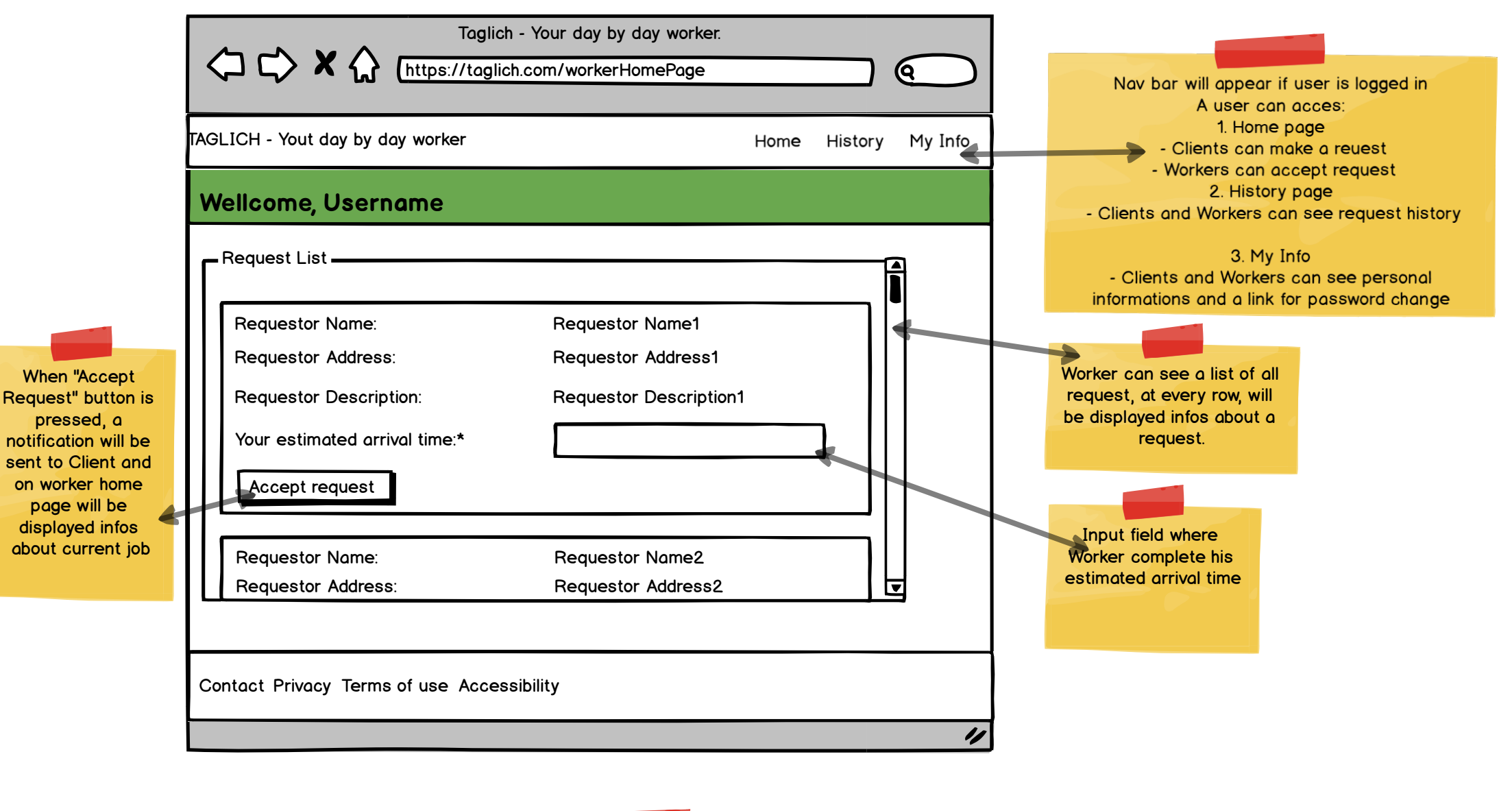

Acceptance criteria · A Worker can view all requests for his job · A Worker can accept a specific request, but first, he should complet estimated time field. · Once a Request si accepted, on home page will appear infos about current request

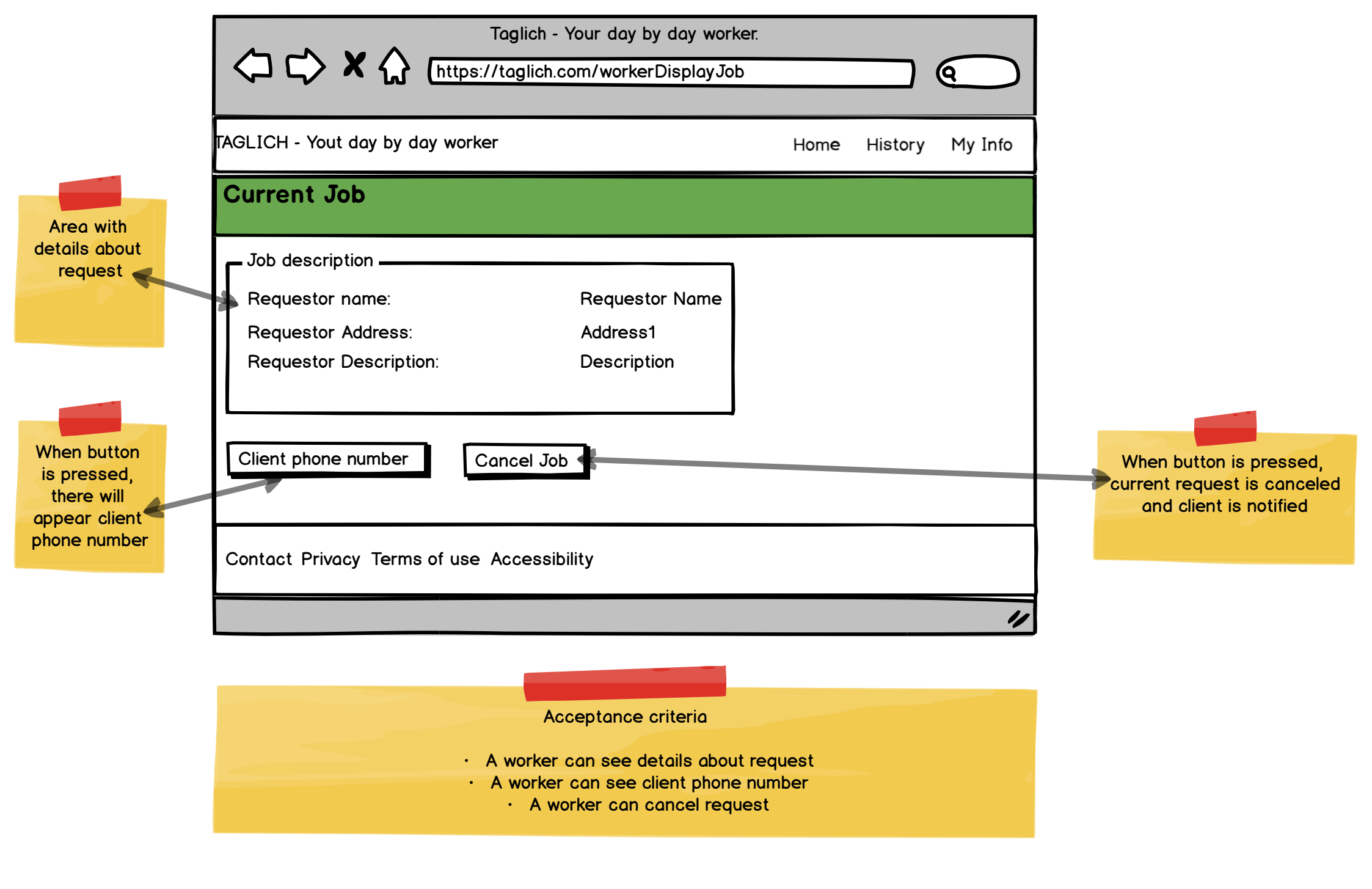

| <   | Tagli                            | ch - Your day by day work<br>ich.com/history | er.  |         |         |                        |
|-----|----------------------------------|----------------------------------------------|------|---------|---------|------------------------|
| TAG | LICH - Yout day by day worker    |                                              | Home | History | My Info |                        |
| н   | listory                          |                                              |      |         |         |                        |
| ſ   | History List                     | Name1                                        |      |         |         | A list with all        |
|     | Job description:                 | Address1                                     |      |         |         | jobs/requests<br>infos |
|     | Job address:                     | Description1                                 |      |         |         |                        |
|     | Worker/Requestor Name:           | Name2                                        |      |         |         |                        |
|     | Job description:                 | Address2                                     |      |         |         |                        |
|     | Job address:                     | Description2                                 |      |         |         |                        |
| l   |                                  |                                              |      |         |         |                        |
| C   | ontact Privacy Terms of use Acce | essibility                                   |      |         | 11      |                        |

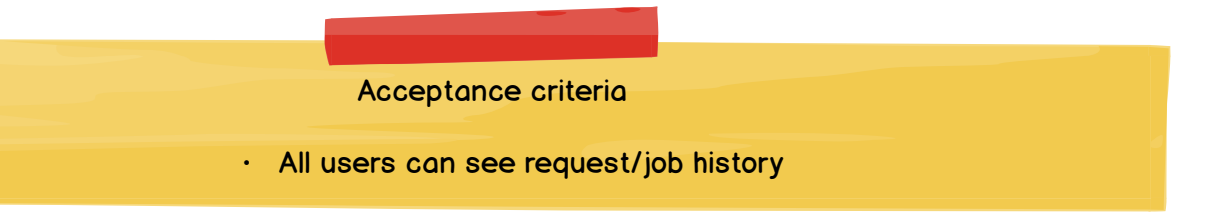

|                                                        | Taglich - Your day by day worker.         Image: Taglich - Your day by day worker.         Image: Taglich - Your day by day worker.         <                                                                                                    |                      |                                                           |
|--------------------------------------------------------|----------------------------------------------------------------------------------------------------|----------------------|-----------------------------------------------------------|
|                                                        | TAGLICH - Yout day by day worker                                                                                                    | Home History My Info |                                                           |
|                                                        | My Info                                                                                                    |                      |                                                           |
| When button<br>is pressed, all<br>changes are<br>saved | Info User info User info User info User info E-mail: Phone Number: Phone Number: First Name: Last Name: Last N |                      | Text fields where a user         can change current infos |
|                                                        | A user can see and change his infos except hi                                                                                                    | is username.         |                                                           |